# Instructie Connect Portal Het Meetbedrijf

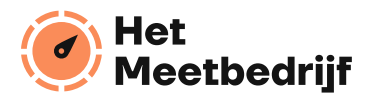

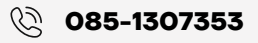

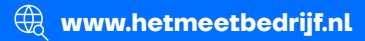

## Beschrijving

Via de connect portal van Het Meetbedrijf kun je alle verbruik gegevens inzien. Via onderstaande stappen laten we je zien hoe je deze gegevens gemakkelijk kan bekijken en vervolgens kan downloaden.

#### Stap 1

Log in met de bekende gegevens op https://connect.hetmeetbedrijf.nl/. Ga hier naar het kopje "**producten**". Je ziet een overzicht van alle aansluitingen.

#### Stap 2

Vervolgens zoek je de aansluiting waar je de Meetdata van wilt inzien en klik je op:

EMH 10198210

Hm [200.00]

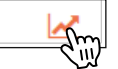

# Stap 3

Je verschijnt in een volgend scherm. Hier selecteer je, in de kalender, een dag, week of maand. Via de uitgebreide selectie kun je zelf een periode kiezen, waarvan je de data wilt inzien.

|   | j standdard kalender 🕜 uitgebreide selectie |    |    |           |    |    |    |    | e selectie | Afdrukken      |                                      |                                                  |  |
|---|---------------------------------------------|----|----|-----------|----|----|----|----|------------|----------------|--------------------------------------|--------------------------------------------------|--|
| ~ | <                                           |    |    | juni 2023 |    |    |    | >  | **         | Designation    | <b>7</b>                             | <b>D</b> = c                                     |  |
|   |                                             | ma | di | WO        | do | vr | za | ZO |            | Periode        | Ionen                                | Register                                         |  |
| 2 | 2                                           | 29 | 30 | 31        | 1  | 2  | 3  | 4  |            | Geen           | Ruwe meetwaarden                     | Levering(kW)                                     |  |
|   |                                             | 5  | 6  | 7         | 8  | 9  | 10 | 11 |            | Gisteren       | ) per kwartier<br>per uur<br>per dag | Blindstroom Levering(kvar)                       |  |
|   |                                             | 12 | 12 | 14        | 15 | 16 | 17 | 10 |            | O Vorige week  |                                      | Teruglevering(kW) Blindstroom Teruglevering(kvar |  |
| - |                                             | 12 | 13 | 14        | 15 | 10 | 1/ | 10 |            | O Vorige maand |                                      |                                                  |  |
|   |                                             | 19 | 20 | 21        | 22 | 23 | 24 | 25 |            |                |                                      |                                                  |  |
| 2 | 5                                           | 26 |    | 28        | 29 | 30 | 1  | 2  |            |                |                                      |                                                  |  |
|   | 7                                           | 3  | 4  | 5         | 6  | 7  | 8  | 9  |            | Verversen      |                                      |                                                  |  |

Aan de rechterkant kan je onder het kopje "Tonen" aanklikken hoe je de data wilt ontvangen. Bijvoorbeeld per kwartier, uur of dag. Onder het kopje "Register" kan je Levering en/of Terug levering of Bruto Opwek aanklikken.

Bekijk stap 4 δ 5 op de volgende pagina 🔶

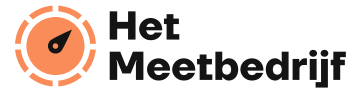

# Stap 4

# Klik vervolgens op "verversen" en dan verschijnt onderstaand overzicht.

| Summary 8660887        |                   |  |
|------------------------|-------------------|--|
| Maximum (klokkwartier) | 153 kW            |  |
| Minimum (klokkwartier) | 70 kW             |  |
| Gemiddelde             | 112 kW            |  |
| Totaal                 | 2493 kWh          |  |
| Normaal tarief         | 1845 kWh (74.01%) |  |
| Laag tarief            | 648 kWh (25.99%)  |  |
|                        |                   |  |

| Data                       |              |               |            |            |                 |  |
|----------------------------|--------------|---------------|------------|------------|-----------------|--|
| Uur                        | Totaal [kWh] | Normaal [kWh] | Laag [kWh] | P max [kW] | p contract [kW] |  |
| Totaal                     | 2492.49      | 1844.65       | 647.84     | 153        | 589             |  |
| 27-06-2023 00:00 tot 01:00 | 79.46        | 0.00          | 79.46      | 83         | 589             |  |
| 27-06-2023 01:00 tot 02:00 | 65.89        | 0.00          | 65.89      | 70         | 589             |  |
| 27-06-2023 02:00 tot 03:00 | 70.27        | 0.00          | 70.27      | 75         | 589             |  |
| 27-06-2023 03:00 tot 04:00 | 73.35        | 0.00          | 73.35      | 78         | 589             |  |
| 27-06-2023 04:00 tot 05:00 | 69.36        | 0.00          | 69.36      | 73         | 589             |  |
| 27-06-2023 05:00 tot 06:00 | 86.53        | 0.00          | 86.53      | 102        | 589             |  |
| 27-06-2023 06:00 tot 07:00 | 120.24       | 0.00          | 120.24     | 125        | 589             |  |
| 27-06-2023 07:00 tot 08:00 | 125.43       | 125.43        | 0.00       | 127        | 589             |  |
| 27-06-2023 08:00 tot 09:00 | 103.18       | 103.18        | 0.00       | 105        | 589             |  |
| 27-06-2023 09:00 tot 10:00 | 141.70       | 141.70        | 0.00       | 153        | 589             |  |
| 27-06-2023 10:00 tot 11:00 | 118.44       | 118.44        | 0.00       | 129        | 589             |  |
| 27-06-2023 11:00 tot 12:00 | 114.50       | 114.50        | 0.00       | 127        | 589             |  |
| 27-06-2023 12:00 tot 13:00 | 121.09       | 121.09        | 0.00       | 136        | 589             |  |
| 27-06-2023 13:00 tot 14:00 | 117.24       | 117.24        | 0.00       | 126        | 589             |  |
| 27-06-2023 14:00 tot 15:00 | 98.09        | 98.09         | 0.00       | 109        | 589             |  |
| 27-06-2023 15:00 tot 16:00 | 105.50       | 105.50        | 0.00       | 114        | 589             |  |
| 27-06-2023 16:00 tot 17:00 | 112.09       | 112.09        | 0.00       | 119        | 589             |  |
| 27-06-2023 17:00 tot 18:00 | 109.84       | 109.84        | 0.00       | 124        | 589             |  |
| 27-06-2023 18:00 tot 19:00 | 118.25       | 118.25        | 0.00       | 124        | 589             |  |
| 27-06-2023 19:00 tot 20:00 | 106.19       | 106.19        | 0.00       | 116        | 589             |  |
| 27-06-2023 20:00 tot 21:00 | 121.01       | 121.01        | 0.00       | 127        | 589             |  |
| 27-06-2023 21:00 tot 22:00 | 111.91       | 111.91        | 0.00       | 118        | 589             |  |
| 27-06-2023 22:00 tot 23:00 | 120.20       | 120.20        | 0.00       | 124        | 589             |  |
| 27-06-2023 23:00 tot 00:00 | 82.74        | 0.00          | 82.74      | 95         | 589             |  |
|                            |              |               |            |            |                 |  |

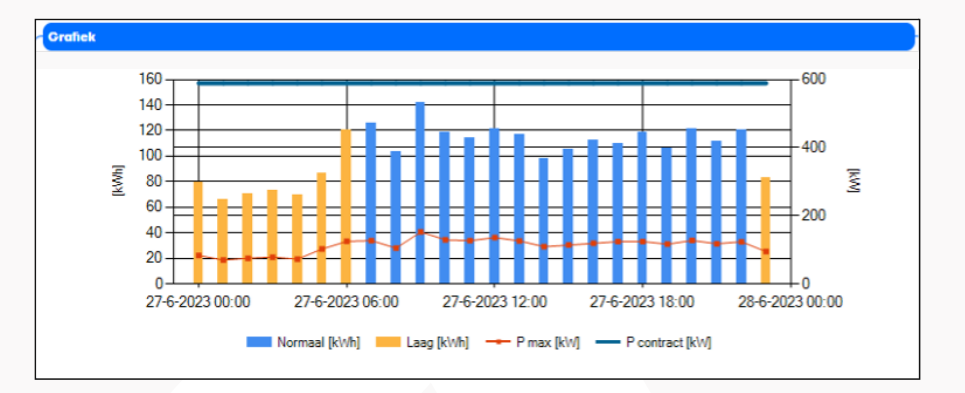

## Stap 5

Via "Download" kun je nu de opgevraagde data exporteren naar een Excel bestand. Is de opgegeven periode langer dan 1 maand? Dan wordt de data verstuurd naar het bij ons bekende email-adres.

Heb je na aanleiding van deze handleiding nog vragen? Mail ze naar: **klantenservice@hetmeetbedrijf.nl** 

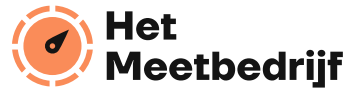

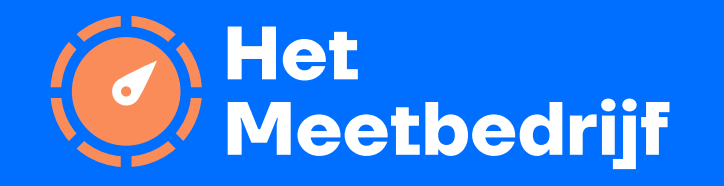

085-1307353

🕀 www.hetmeetbedrijf.nl

klantenservice@hetmeetbedrijf.nl